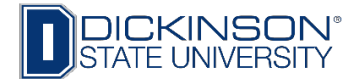

# How to View Class Roster and Enter Mid-term Grades

- 1. Go to www.dickinsonstate.edu
- 2. Click on Campus Connection
- 3. Enter User ID & Password
- 4. Click Log In
- 5. Go to Faculty/Advisor Homepage

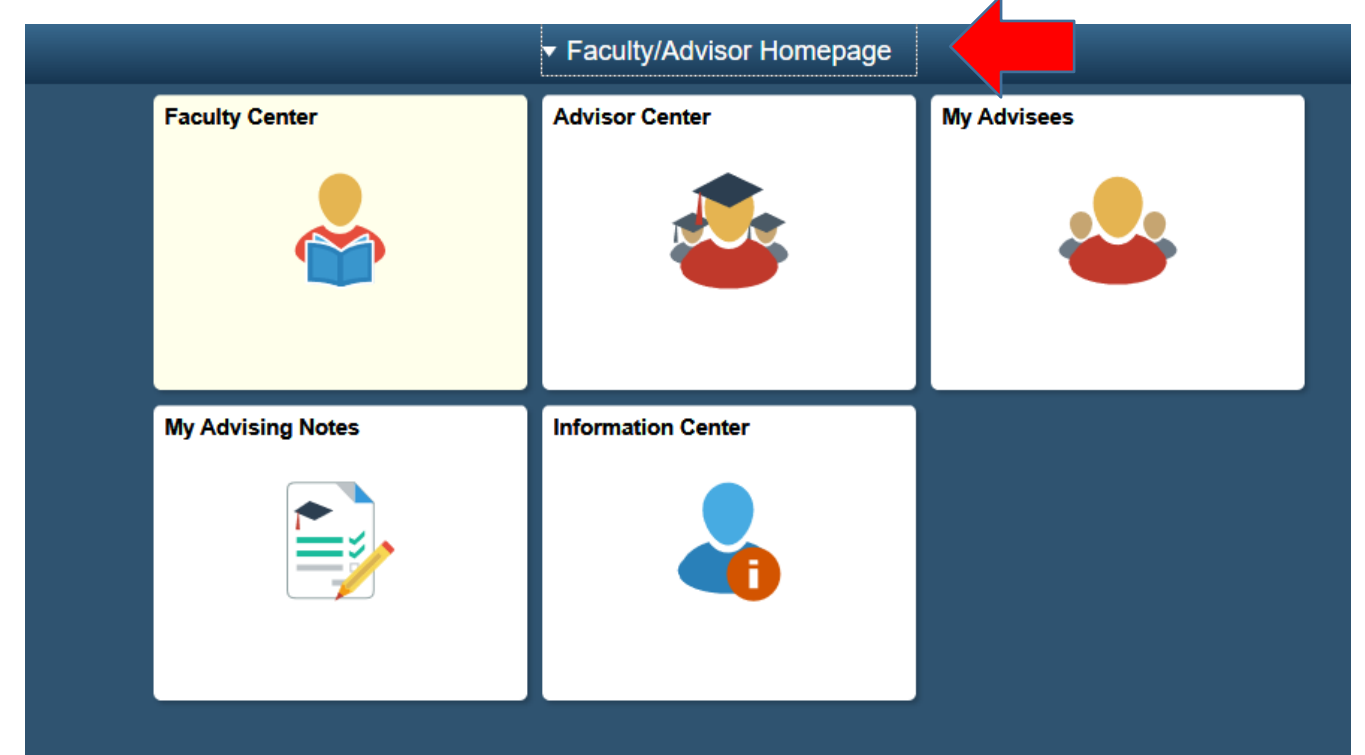

- 6. Click on Faculty Center tile.
- 7. My Schedule will appear.

| < Faculty/Advisor Homepage | Facu                                                            | lty Center                               |  |  |  |  |  |  |  |
|----------------------------|-----------------------------------------------------------------|------------------------------------------|--|--|--|--|--|--|--|
| My Schedule                | Kathleen Meyer                                                  |                                          |  |  |  |  |  |  |  |
| o,                         | Faculty Center Advisor Center Search                            |                                          |  |  |  |  |  |  |  |
| Class Roster               | My Schedule   Class Roster   Grade Roster<br>Faculty Center     |                                          |  |  |  |  |  |  |  |
| Grade Roster               | My Schedule                                                     |                                          |  |  |  |  |  |  |  |
|                            | 2019 Fall   Dickinson State University                          | View Personal Data Summary               |  |  |  |  |  |  |  |
|                            | Select display option                                           | My Exam Schedule                         |  |  |  |  |  |  |  |
|                            | Show All Classes     Show Enrolled Classes Only                 |                                          |  |  |  |  |  |  |  |
|                            | Icon Legend 🎆 Class Roster 🔄 Grade Roster 🕞 Learning Management |                                          |  |  |  |  |  |  |  |
|                            | My Teaching Schedule > 2019 Fall > Dickinson State University   |                                          |  |  |  |  |  |  |  |
|                            | Personalize                                                     | View All   🔄   📑 First 🚯 1 of 1 🕑 Las    |  |  |  |  |  |  |  |
|                            | ACCT 305-1<br>Cost Accounting (Lecture) 13 TBA                  | DSU Online Aug 26, 2019-<br>Dec 20, 2019 |  |  |  |  |  |  |  |
|                            |                                                                 |                                          |  |  |  |  |  |  |  |
|                            | View Weekly Teaching Schedule                                   | Go to top                                |  |  |  |  |  |  |  |
|                            | My Exam Schedule > 2019 Fall > Dickinson State University       |                                          |  |  |  |  |  |  |  |
|                            | You have no final exams scheduled at this time.                 |                                          |  |  |  |  |  |  |  |
|                            |                                                                 | Go to top                                |  |  |  |  |  |  |  |
|                            |                                                                 |                                          |  |  |  |  |  |  |  |
|                            | Go to top                                                       |                                          |  |  |  |  |  |  |  |

8. Access the class roster by clicking on **Class Roster** on the navigation bar on the left side of screen.

| Faculty/Advisor Homepage | Faculty Ce                                                                                                    |
|--------------------------|----------------------------------------------------------------------------------------------------|
| My Schedule              | Kathleen Meyer                                                                                                    |
|                          | Faculty Center Advisor Center Search                                                                                                    |
| Class Roster             | My Schedule   Class Roster   Grade Roster                                                                                                    |
|                          |                                                                                                    |
|                          | Class Roster                                                                                                    |
| Grade Roster             | Class Roster                                                                                                    |
| 🔚 Grade Roster           | Class Roster                                                                                                    |
| Grade Roster             | Class Roster  Class Roster  View FERPA S  2019 Fall   Regular Academic Session   Dickinson State University   Undergraduate  ACCT 305 - 1 (1256) Cost Accounting (Lecture)                                       |
| Grade Roster             | Class Roster  Class Roster  View FERPA S  2019 Fall   Regular Academic Session   Dickinson State University   Undergraduate  ACCT 305 - 1 (1256) Cost Accounting (Lecture)  Days and Times Room Instructor Dates |

## 9. Your class roster will appear:

| Fall   Regular Academic Session   Dickinson State University   Undergraduate           ACCT 305 - 1 (1256)         Cost Accounting (Lecture)           Days and Times         Room         Instructor         Dates           TBA         DSU Online         Kathleen Meyer         08/26/2019 - 12/20/20    |                                           |                           |                            | View FERPA              |
|----------------------------------------------------------------------------------------------------|-------------------------------------------|---------------------------|----------------------------|-------------------------|
| Fall   Regular Academic Session   Dickinson State University   Undergraduate         Change Class         ACCT 305 - 1 (1256)         Cost Accounting (Lecture)         Days and Times       Room       Instructor       Dates         TBA       DSU Online       Kathleen Meyer       08/26/2019 - 12/20/20 |                                           |                           |                            | T YION CERTA            |
| ACCT 305 - 1 (1256)<br>Cost Accounting (Lecture)<br>Days and Times Room Instructor Dates<br>TBA DSU Online Kathleen Meyer 08/26/2019 - 12/20/20                                                                                                    | Fall   Regular Academ                     | ic Session   Dickinson St | ate University   Undergrad | Change Class            |
| Days and Times         Room         Instructor         Dates           TBA         DSU Online         Kathleen Meyer         08/26/2019 - 12/20/20                                                                                                    | ACCT 305 - 1 (1256<br>Cost Accounting (Le | )<br>ecture)              |                            | Change Class            |
| TBA DSU Online Kathleen Meyer 08/26/2019 - 12/20/20                                                                                                    | Days and Times                            | Room                      | Instructor                 | Dates                   |
|                                                                                                    | TBA                                       | DSU Online                | Kathleen Meyer             | 08/26/2019 - 12/20/2019 |
| *Enrollment Status Enrolled V                                                                                                    | *Enrollm                                  | ent Status Enrolled       | ~                          |                         |

| Select display option |        |          | ¢     | O Include pho | tos in | list |  |    |                |       |                                |       |        |              |
|-----------------------|--------|----------|-------|---------------|--------|------|--|----|----------------|-------|--------------------------------|-------|--------|--------------|
| En                    | rolle  | d Stu    | Ident | 5             |        |      |  |    |                | F     | Personalize   Find   🗇   🔣     | First | 1-13   | of 13 🗼 Last |
|                       | Notify | Phot     | o ID  | ì             | Nan    | ne   |  |    | Grade<br>Basis | Units | Program and Plan               |       | Level  | Status Date  |
| 1                     |        | 2        | 42    |               |        |      |  |    | Graded         | 3.00  | Accounting -<br>BBA-Accounting | -     | Senior | 04/10/2019   |
| 2                     |        | ER       |       |               |        |      |  |    | Graded         | 3.00  | Accounting -<br>BS-Accounting  |       | Junior | 04/01/2019   |
| 3                     |        | 2        |       | ,             |        | 5    |  | 12 | Graded         | 3.00  | Accounting -<br>BS-Accounting  | 3     | Senior | 04/04/2019   |
| 4                     |        | 2        | 5     |               |        |      |  |    | Graded         | 3.00  | Accounting -<br>BS-Accounting  |       | Junior | 04/06/2019   |
| 5                     |        | <u>R</u> |       |               |        |      |  |    | Graded         | 3.00  | Accounting -<br>BS-Accounting  | 8     | Junior | 04/01/2019   |

#### 10. Access the class roster by clicking on **Class Roster** on the navigation bar on the left side of screen.

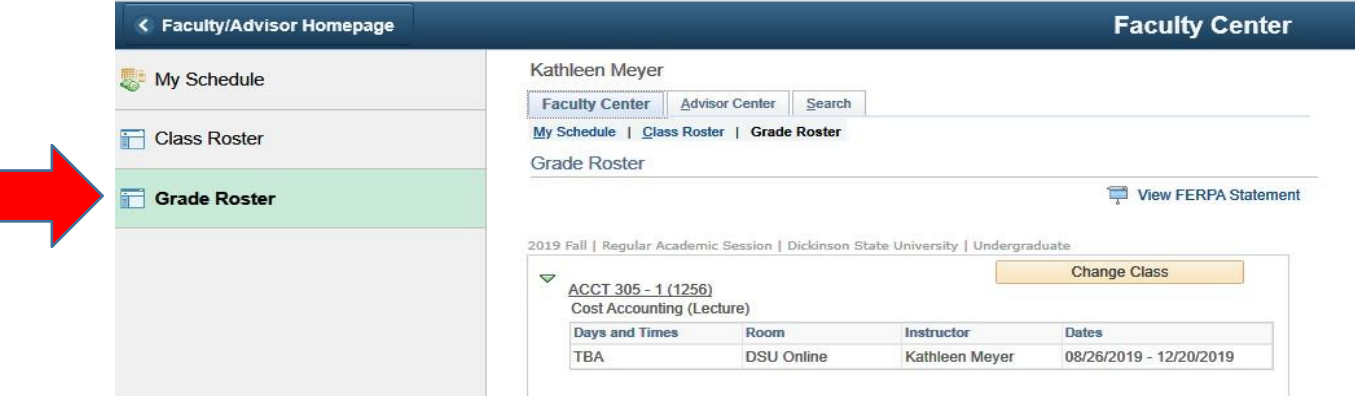

### 11. Grade roster will appear:

| G Faculty Cent    | ter                | Grade Roster |          |                   |             |               |                                 | 2            |        |
|-------------------|--------------------|--------------|----------|-------------------|-------------|---------------|---------------------------------|--------------|--------|
| Grade Roster Type | Grade Roster       |              |          |                   |             |               |                                 |              |        |
| Grade Roster      |                    |              |          |                   |             |               | Find                            | First 4      | 1 of 1 |
| Term              | 2019 Fall          | Class Nbr    | 1256     | Cost Acco         | unting      |               | Sec                             | tion 1       |        |
| Session           | Regular            |              | ACCT     |                   | Catalog 305 |               | Seq                             | Nbr 1        |        |
| Instructor M      | eyer,Kathleen Kay  |              |          |                   |             |               |                                 |              |        |
| Roster Type       |                    |              | 1        |                   |             |               |                                 |              |        |
| Mid-Term          | Grade Mid-1        | erm Grade    |          |                   |             | Display       | Unassigned                      | Roster Grade | e Only |
| Арр               | roval Status Not F | leviewed     |          |                   |             |               | o 14 40 a a <del>-</del> 14 a a |              |        |
| ID                | Name               | Ros          | er Grade | Official<br>Grade | Career      | Grading Basis | Detail                          | Note         |        |
| 1 .               |                    |              | Q        |                   | Undergrad   | Graded        | Detail                          | Note         |        |
| 2                 |                    |              | Q        |                   | Undergrad   | Graded        | Detail                          | Note         |        |
| 3                 |                    |              | 9        |                   | Undergrad   | Graded        | Detail                          | Note         |        |
| 4                 |                    |              | Q        |                   | Undergrad   | Graded        | Detail                          | Note         |        |
| 5                 |                    |              | Q        |                   | Undergrad   | Graded        | Detail                          | Note         |        |
| 0                 |                    |              |          |                   |             | -             |                                 |              |        |
| 6                 |                    |              | Q        |                   | Undergrad   | Graded        | Detail                          | Note         |        |

- 12. Approval status will be defaulted to 'Not Reviewed' prior to entering mid-term grades.
- 13. Enter ALL mid-term grades in the 'Roster Grade' field. The following options will appear:

| GRADED COURSES                 | Satisfactory/Unsatisfactory Courses     |
|--------------------------------|-----------------------------------------|
| A - Excellent                  | A - Satisfactory                        |
| B - Good                       | B - Satisfactory                        |
| C - Average                    | C - Satisfactory                        |
| D - Passing                    | D - Unsatisfactory                      |
| F - Failure                    | F - Unsatisfactory                      |
| FN - Failure-Stopped Attending | S – Satisfactory                        |
| FNN Failure-Never Attended     | U – Unsatisfactory                      |
|                                | UN – Unsatisfactory – Stopped Attending |
|                                | UNN – Unsatisfactory – Never Attended   |

- 14. Click Save at bottom of grade roster.
- 15. Go to **'Grade Roster Type'** tab at top of screen and change Approval Status to **'Ready to Review'**. Click **'Save'** again.

DO NOT change status to 'Approved' as students will not be able to see their grades; 'Approved' status is used for final grading only.

16. You must change your grade roster to 'Ready to Review' even if no grades have been entered for a course or it will appear that you have not reviewed the grade roster.

#### Notes:

- 1. Mid-term grading is available for full semester length courses.
- 2. Once mid-term grades are entered into Campus Connection, they are available for view by students and advisors. Mid-term grades are not considered official grades.
- 3. While mid-term grades appear in Campus Connection, they DO NOT appear on academic transcripts.